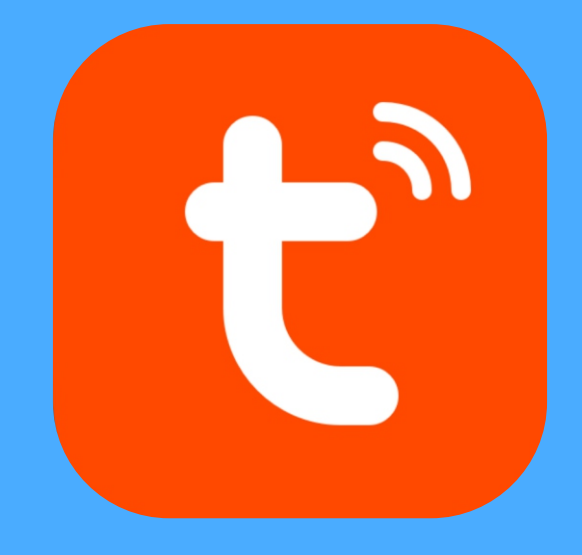

### 在「PLAY商店」或「APP store」

搜尋下載「Tuya Smart」

### 註冊帳號並登入

### 完成註冊後來到首頁

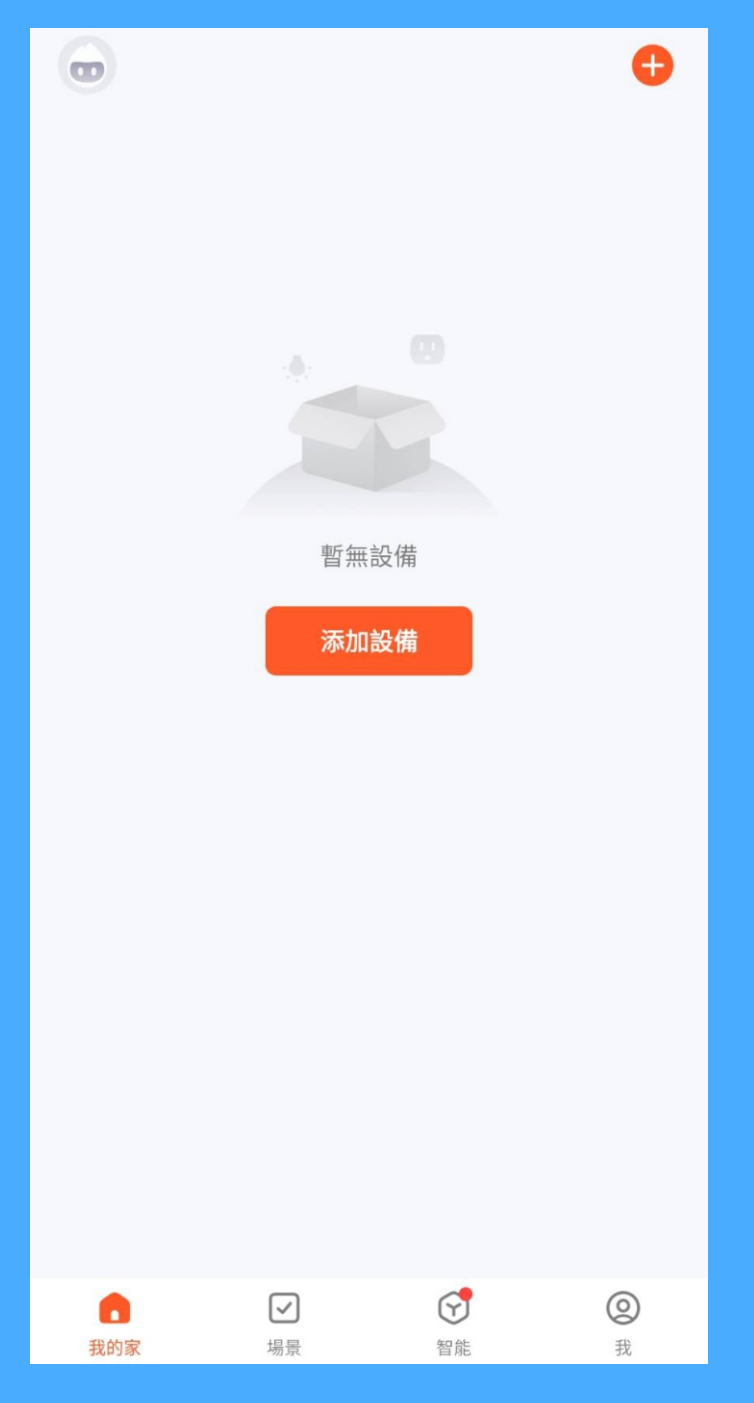

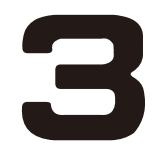

#### 至控制面板端

**按住「確認」**鍵解除面板鎖定

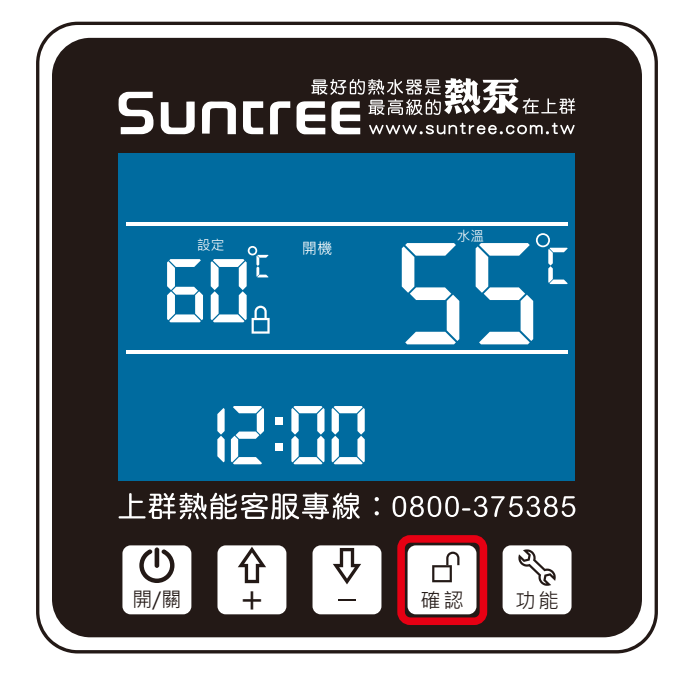

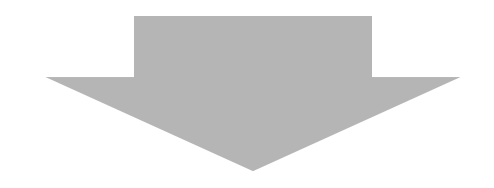

### 解鎖後長按「開關」5 秒 溫度區會從[]]開始計時連線

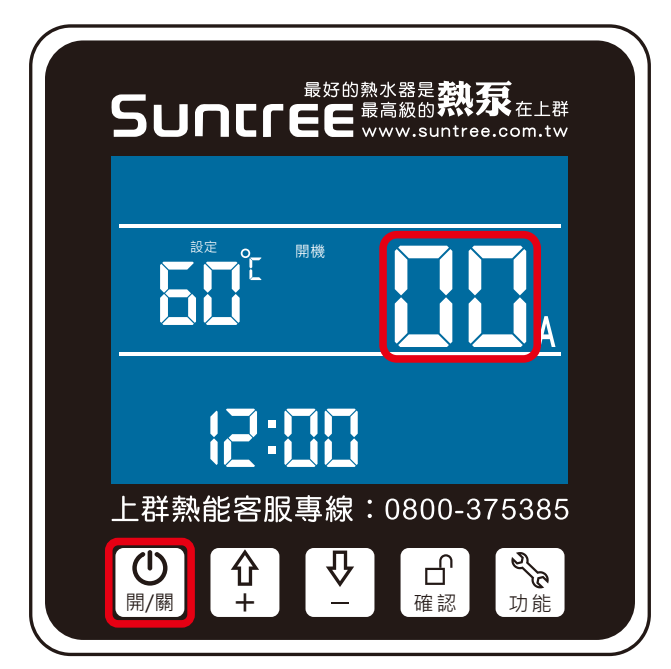

### 回到手機APP 點選右上 **①**「添加設備」

|     |          |    |    | $\textcircled{\bullet}$ |
|-----|----------|----|----|-------------------------|
|     |          |    | ¢  | 添加設備                    |
|     |          |    | €ţ | 創建場景                    |
|     |          |    | 8  | 掃一掃                     |
|     |          |    |    |                         |
|     | 暫無設備     |    |    |                         |
|     | 添加設備     |    |    |                         |
|     |          |    |    |                         |
|     |          |    |    |                         |
|     |          |    |    |                         |
|     |          |    |    |                         |
|     |          |    |    |                         |
|     |          |    |    |                         |
|     |          |    |    |                         |
| 我的家 | マ場景      | 会能 |    | <b>②</b><br>我           |
| 200 | 111 AZN. |    |    | 101                     |

### 搜尋成功後點選「上群熱泵」

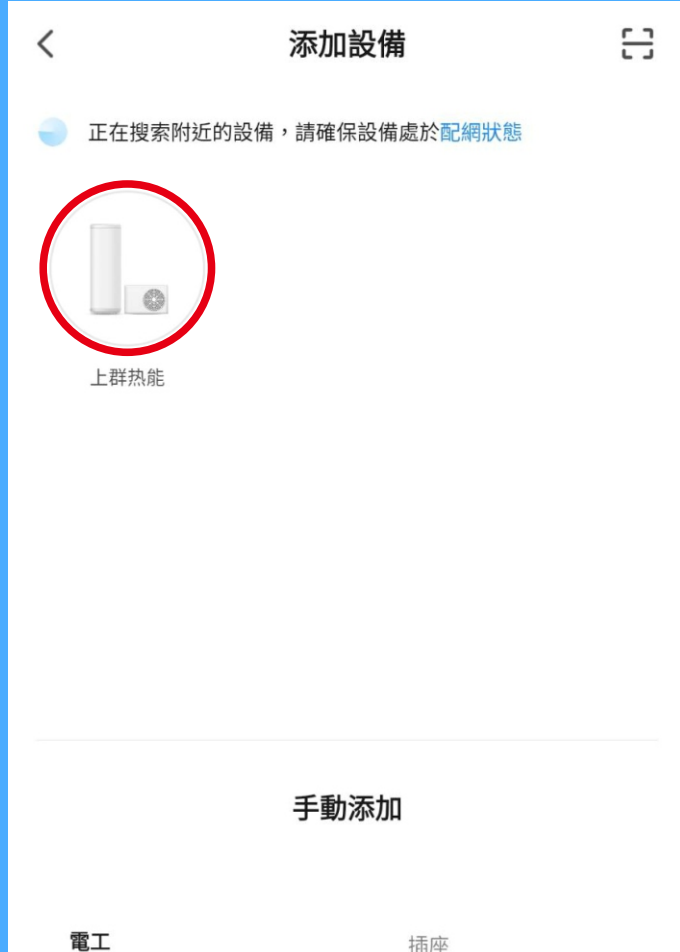

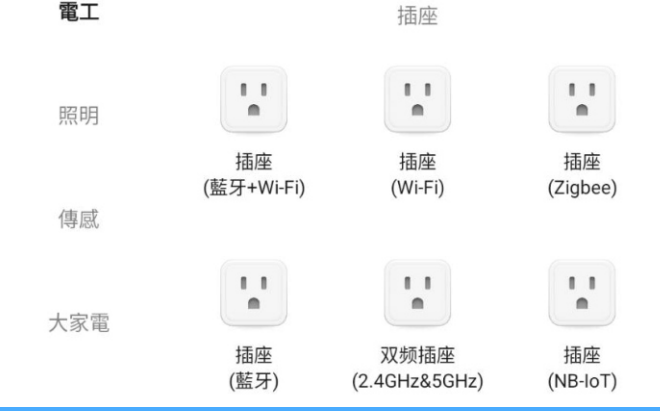

#### 選擇家裡 WIFI 並輸入密碼

| 請輸入W               | /i-Fi信息 | ×        |  |  |
|--------------------|---------|----------|--|--|
| 選擇設備工作 Wi-Fi 並輸入密碼 |         |          |  |  |
| ((:                | -2.4G   | <i>—</i> |  |  |
| 合 密碼               |         |          |  |  |
|                    |         |          |  |  |
|                    |         |          |  |  |
|                    |         |          |  |  |
|                    |         |          |  |  |
|                    |         |          |  |  |
|                    |         |          |  |  |
|                    |         |          |  |  |
|                    |         |          |  |  |
|                    |         |          |  |  |
|                    |         |          |  |  |
|                    |         |          |  |  |
|                    |         |          |  |  |

### 添加設備成功後點選完成

7

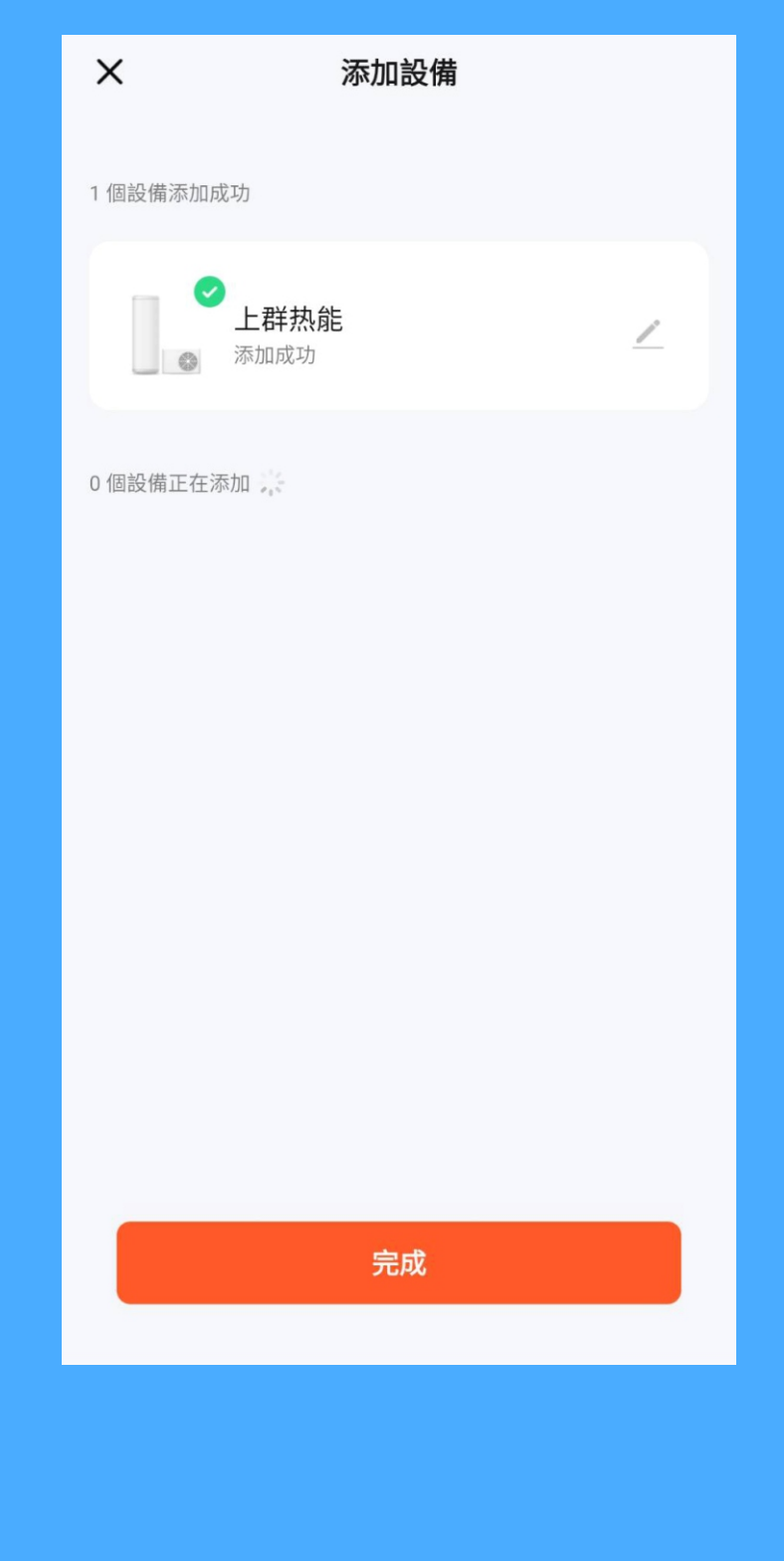

#### 設定模式可直接調整水溫

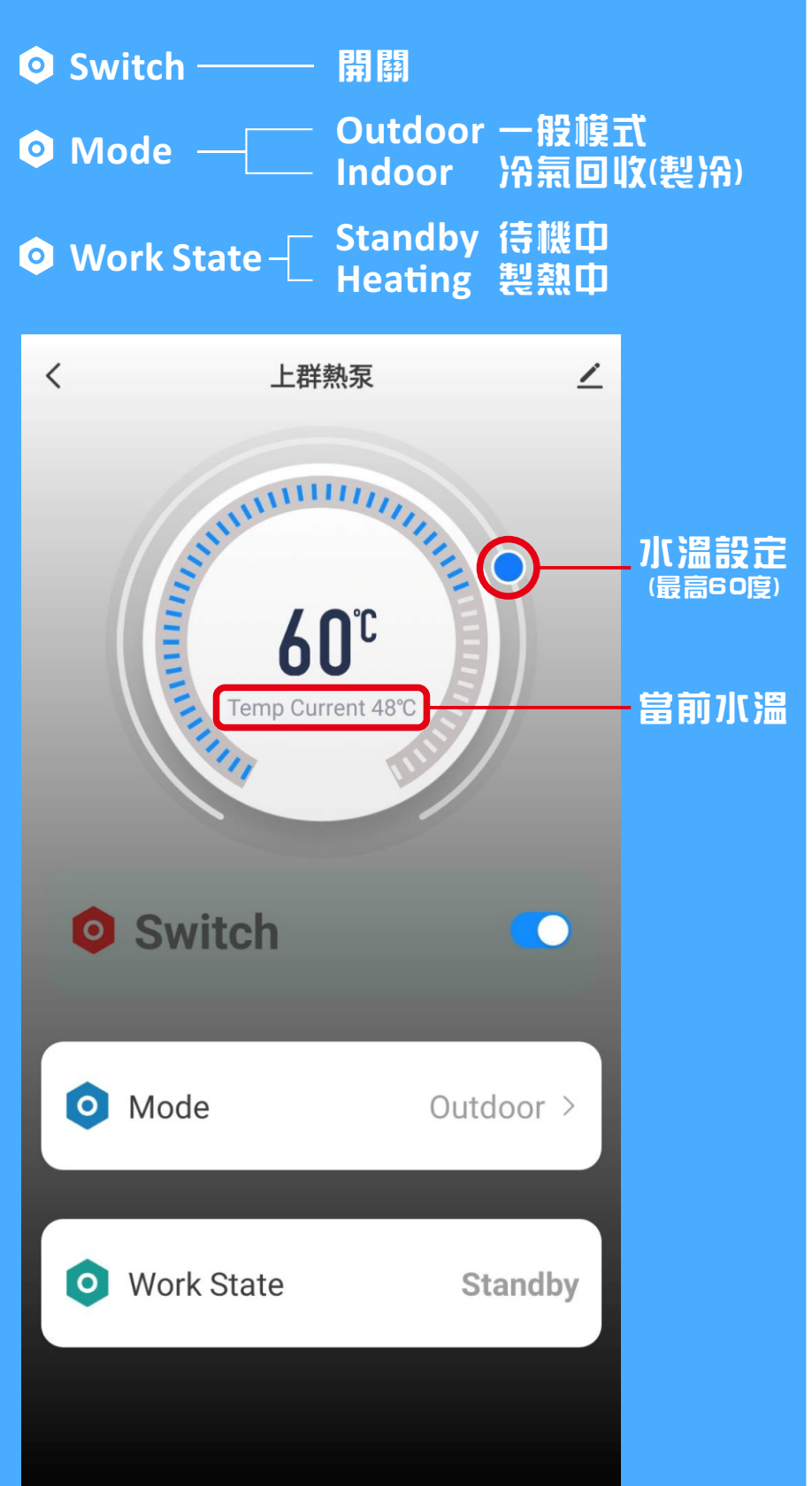